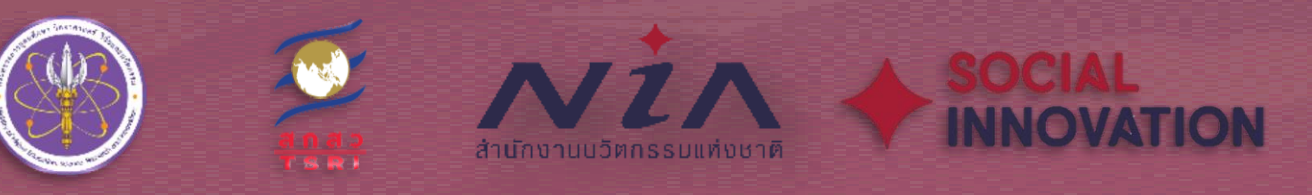

# ดู่มือการใช้งาน SROI Calculator บนเว็บแอพพลิเคชั่น

## ฝ่ายนวัตกรรมเพื่อสังคม สำนักงานนวัตกรรมแห่งชาติ (องค์การมหาชน)

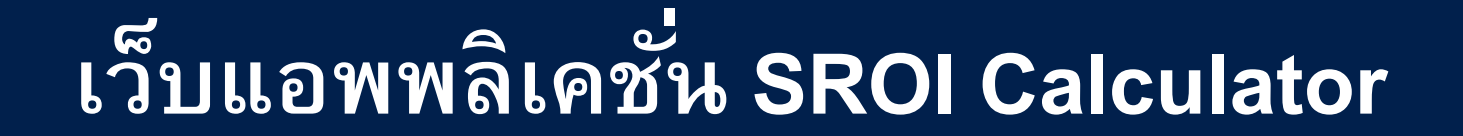

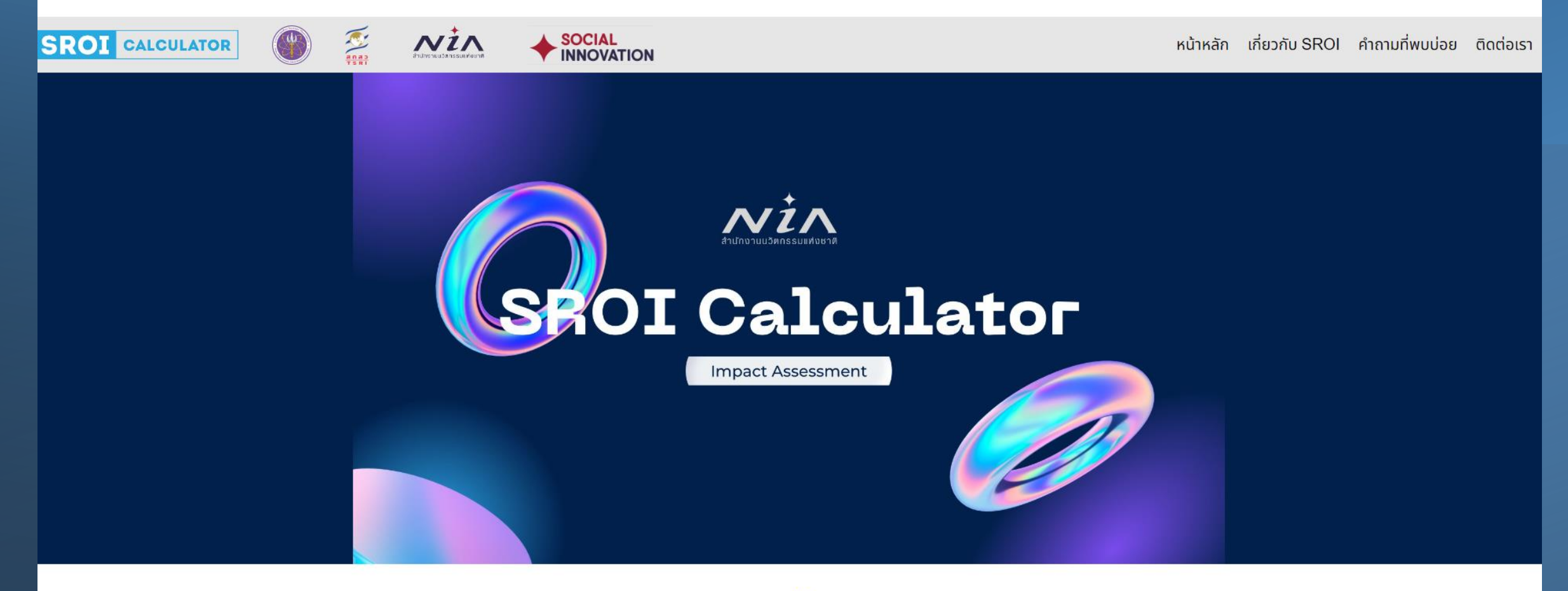

SOCIAL VALUE THAILAND สงวนสิทธ์ 2563 @ สำนักงานนวัตกรรมแห่งชาติ admin-sroi@nia.or.th

#### ลงทะเบียนใช้งาน SROI Calculator

#### คลิ๊ก "สร้างบัญชี"

![](_page_2_Picture_2.jpeg)

#### ลงทะเบียนใช้งาน SROI Calculator

แจ้งการลงทะเบียนสร้างบัญชีเข้าใช้งาน SROI Calculator 🔉 🕬 พมายขยะ 🗵

ถึง ฉัน 🔻

#### ท่านจะได้รับอีเมลยืนยันการลงทะเบียน Sroi <admin-sroi@nia.or.th>

้ทำไมข้อความนี้จึงอยู่ในจดหมายขยะ ข้อความนี้มีลักษณะคล้ายกับข้อความที่เคยถูกระบุว่าเป็นจดหมายขยะ

รายงานว่าไม่ใช่จุดหมายขยะ

เรียน คุณ บุญมา เรื่อง แจ้งการลงทะเบียนสร้างบัญชีเข้าใช้งาน SROI Calculator ขอขอบคณที่ท่านสนใจสมัครเข้าใช้งาน SROI Calculation รายละเอียดดังนี้

วันที่ทำการลงทะเบียน : 01/12/2566 เวลา 06.25 น. สถานะการลงทะเบียน : รออนมัติ อีเมล์ของท่าน: arongthon.n135@gmail.com รหัสผ่านของท่าน: g123456 ขอเรียนให้ทราบว่าหากท่านองทะเบียนสำเร็จ ท่านจะได้รับข้อความทาง F-mail เพื่อยืนยันสิทธิการเข้าใช้งานระบบเว็บไซต์ได้ที่ SROI Calculator

ขอแสดงความนับถือ ฝ่ายนวัตกรรมเพื่อสังคม สำนักงานนวัตกรรมแห่งชาติ (NIA) \*สอบถามปัณหาติดต่อ: ติดต่อเบอร์โทรศัพท์ 02- 017-5555 หรือส่งอีเมลมาที่ admin-sroi@nia.or.th

![](_page_3_Picture_9.jpeg)

หลังจากนั้นจะได้รับอีเมลยืนยันการลงทะเบียนแล้ว โปรดรอการอนุมัติจาก admin ก่อนเข้าใช้งานระบบ **SROI Calculator** 

#### เข้าระบบใช้งาน SROI Calculator

![](_page_4_Picture_1.jpeg)

SOCIAL VALUE THAILAND สงวนสิทธ์ 2563 @ สำนักงานนวัตกรรมแห่งชาติ admin-sroi@nia.or.th

![](_page_5_Figure_1.jpeg)

SROI CALCULATOR

Nin SOCIAL INNOVATION

#### เกี่ยวกับ SROI คำถามที่พบบ่อย ติดต่อเรา หน้าหลัก

หน้าหลัก > ข้อมูลโครงการ >เพิ่มโคร<u>งการ</u>

|                                                               | รหัสโครงการ (ถ้ามี)           |                                                                                          |
|---------------------------------------------------------------|-------------------------------|------------------------------------------------------------------------------------------|
|                                                               | [ข้อมูลรหัสโครงการจาก สนช.]   | วัตถุประสงค์โครงการ:(กรอกข้อมูลไม่เกิน 350 ตัวอักษร)                                     |
|                                                               | ชื่อโครงการ:                  |                                                                                          |
|                                                               | [ไม่ต้องระบุคำว่าโครงการ]     |                                                                                          |
| N                                                             | ประเภทโครงการ:                |                                                                                          |
|                                                               |                               | <ul> <li>กิจกรรมหลัก/ขั้นตอนการดำเนินโครงการ:(กรอกข้อมูลไม่เกิน 350 ตัวอักษร)</li> </ul> |
|                                                               | ้ปีที่ดำเนินโครงการ:          |                                                                                          |
| ประเภทโครงการ:                                                | 11/2566 ถึง 11/2566           |                                                                                          |
| ✓                                                             | หน่วยงานหลักที่ดำเนินโครงการ: |                                                                                          |
| การอนรักษ์สิ่งแวดล้อม                                         |                               |                                                                                          |
| ความเชื่อมโยงระหว่าง อาหาร น้ำ และพลังงาน                     | ์ที่อยู่พื้นที่ดำเนินโครงการ: | วตถุประสงคการประเมนโครงการ: (เลอกคาตอบโดมากกวา 1 ขอ)                                     |
| ภาครัฐและความเป็นเมือง<br>การเงิน การจ้างงานและสวัสดีการสังคม |                               | เพื่อขออนุมเงษบระมาณ/ทุนเนการถาเนนเกรงการ                                                |
| เกษตรกรรมยั่งยืน                                              | จังหวัด:                      | ————————————————————————————————————                                                     |
| การศึกษา                                                      |                               | 🗆 เพื่อใช้ในการสื่อสารสร้างความเข้าใจแก่ผู้เกี่ยวข้องในการดำเนินโครงการ                  |
| สุขภาพ<br>การท่องเที่ยวและวัฒนธรรม                            | 9                             | 🗆 เพื่อส่งเสริมการเปิดเผยข้อมูลอย่างโปร่งใส และเกิดการเผยแพร่องค์ความรู้ของโครงการ       |
| การจัดการภัยพิบัติ                                            | อาเภอ/เขต:                    | อื่นๆ                                                                                    |
|                                                               | [เลือกจังหวัดก่อน]            |                                                                                          |
| ,                                                             | ์ตำบล/แขวง:                   | เพิ่ม ยกเลิก                                                                             |
| ประเภทโครงการ                                                 | [เลือกจังหวัดก่อน]            |                                                                                          |
| : โปรดเลือก Sector ให้ตรงตามโครงการ                           | รหัสไปรษณีย์:                 | SOCIAL VALUE                                                                             |
|                                                               |                               | ITALANU                                                                                  |

ที่มา:(กรอกข้อมูลไม่เกิน 350 ตัวอักษร)

SOCIAL VALUE THAILAND สงวนสิทธ์ 2563 @ สำนักงานนวัตกรรมแห่งชาติ admin-sroi@nia.or.th

🛯 เมื่อกรอกข้อมูลเรียบร้อยแล้ว ให้กด "เพิ่ม"

Nin SOCIAL INNOVATION SROI CALCULATOR หน้าหลัก เกี่ยวกับ SROI คำถามที่พบบ่อย ติดต่อเรา ผู้ใช้ : narongthon.n ข้อมูลผู้ใช้งาน เพิ่มโครงการ ชื่อโครงการ สร้างซ้ำ ประเภทโครงการ สำดับ Ũ ູຮູປແບບ คำนวณ SROI SROI สถานะ รายงาน ~ Q v Q Q Q แพลตฟอร์มสร้างอาชีพนักนวดบำบัดสุขภาพนอก การเงิน การจ้างงานและสวัสดิการสังคม คำนวณใหม่ 1 2564-2565 Ľ สถานที่ในพื้นที่จังหวัดเชียงใหม่ 🧳

> คลิ๊กที่ "คำนวณใหม่" เพื่อเพิ่มข้อมูลโครงการในการ คำนวณผลกระทบทางสังคม

SOCIAL VALUE THAILAND สงวนสิทธ์ 2563 @ สำนักงานนวัตกรรมแห่งชาติ admin-sroi@nia.or.th

1

![](_page_8_Figure_1.jpeg)

admin-sroi@nia.or.th

#### ขั้นตอนที่ 1 เพิ่มข้อมูล "กลุ่มผู้มีส่วนได้ส่วนเสียในโครงการ (Stakeholder)"

![](_page_9_Figure_1.jpeg)

ภายหลังจากการเพิ่มข้อมูลกลุ่มผู้มีส่วนได้ ส่วนเสีย ให้กด "บันทึกและหน้าถัดไป"

บันทึกและหน้าถัดไป

ย้อนกลับ

### ขั้นตอนที่ 2 กำหนดข้อมูล "การลงทุนในการดำเนินโครงการ (Input)"

| SROI CALCULATOR                                    | 🅐 🏯 💦                                                                                                    |                                         |                                                                                                    | หน้าหลัก เกี่ยวกับ SROI คำถามที่พบบ่อย ติดด                                                                                                    | ่อเรา |
|----------------------------------------------------|----------------------------------------------------------------------------------------------------|-----------------------------------------|----------------------------------------------------------------------------------------------------|----------------------------------------------------------------------------------------------------|-------|
| โครงการ แพลตฟอร์มสร้างอาชีพนั<br>รายงาน C202311201 | ักนวดบำบัดสุขภาพนอกสถานที่                                                                                                    | ในพื้นที่จังหวัดเชียงใหม่               |                                                                                                    | ชื่อผู้ใช้: narongl                                                                                                    | hon.r |
|                                                    | ເຊຍູດູດູດແລະດູດ, ແລະ ເຊຍ ແລະ ເຊຍ ແລະ | E G G G G G G G G G G G G G G G G G G G | 4         5         b           yet (craft/data/eners)         etarations/cos           500,000.00 | <ul> <li>* ปัจจัยนำเข้า หรือกรัพยากร ที่นำเข้าไปในการดำเนินกิจกรรมของ<br/>โครงการ ซึ่งผู้วิเคราะห์จำเป็นต้องระบุการมีส่วนร่วมกิจกรรมที่จะเกิดขึ้น</li> <li>* หมายเหตุ: การระบุปัจจัยการผลิต หรือการลงทุนควรคำนึงถึงปัจจัยการ<br/>ผลิตอื่นๆ นอกเหนือจากลงทุนทางการเงิน เช่น เวลา เป็นต้น</li> </ul> |       |

### ขั้นตอนที่ 2 กำหนดข้อมูล "การลงทุนในการดำเนินโครงการ (Input)"

SROI CALCULATOR 2 Nin หน้าหลัก เกี่ยวกับ SROI คำถามที่พบบ่อย ติดต่อเรา โครงการ แพลตฟอร์ม<sub></sub>สร้างอาชีพนักนวดบำบัดสุขภาพนอกสถานที่ในพื้นที่จังหวัดเชียงใหม่ ชื่อผู้ใช้: narongthon.n รายงาน C202311201 การลงทุนในการดำเนินโครงการ (Input) (?) ✓ 500000 S1 ຜູ້ໄດ້ຮັບປຣະໂຍສນັ การเข้าร่วมการบริหารจัดการ/ประสานงาน องศักร/กลุ่ม/สมาคม/วิส การ/ชุมชน-ระดับสมาชิก การเข้าร่วมกิจกรรมดำเนินงาน (วัสดุ,อุปกรณ์,ทรัพยากร,ปัจจัยการผลิต,การเดินทาง เป็นต้น) ทรัพย์สินสำหรับเข้าร่วมกิจกรรมดำเนินงาน (สถานที่,โรงเรือน,เครื่องจักร) ี้ค่าตอบแทนวิชาชีพ/อาสาสมัคร souuam 500.000.0 ส่งเสริมการตลาด/การขาย/ประชาสัมพันธ์/ภาคีเครือข่าย การมีส่วนร่วมพัฒนาศักยภาพ,องค์ความร้,ผลงานวิจัย และการรับรองมาตราฐาน การเข้าร่วมกิจกรรมดำเนินงาน (วัสดุ,อุปกรณ์,r 👽 🛛 300000 งบประมาณสนับสนุน/ทุน/บริจาค ไม่ดำเนินกิจกรรม อื่นๆ การมีส่วนร่วนพัฒนาศึกยกาพ,องศึกวามรู้,ผละ 👽 300000 เลือกปัจจัยการนำเข้า และทรัพยากรในการดำเนินโครงการ souyarin 300,000.00 u 600.000.00 สำนักงานนวัตกรรมแห่งชาติ (สมช.) ¥ 1000000 มูลค่า (บาท/ปีที่ดำเนินโครงการ) การมีส่วนร่วนพัฒนาศักยกาพ,องศ์ความรู้,ผละ 👽 500000 สถาบันวิจัยและพัฒนา ์ 🔅 กรอกมูลค่าการลงทุนในการดำเนินโครงการ (ตัวเลข) 500000 ส่งเสริมการตลาด/การขาย/ประชาสัมพันธ์/ภาคิเ 👽 500000 รัสวิสาหกิจ/องค์การมหายเ ส่งเสริมการตลาด/การขาย/ประชาสัมพันธ์/ภาคิเ 🗙 200000 ภายหลังจากการเพิ่ม Input ให้กด "บันทึกและหน้าถัดไป" รวมมูลค่า 200,000.00 ย้อนกลับ วันทึกและหน้าถัดไเ

#### ขั้นตอนที่ 3 ผลลัพธ์การเปลี่ยนแปลง (Outcome)

![](_page_12_Figure_1.jpeg)

### ขั้นตอนที่ 3 ผลลัพธ์การเปลี่ยนแปลง (Outcome)

SROI CALCULATOR 2 Nin หน้าหลัก เกี่ยวกับ SROI คำถามที่พบบ่อย ติดต่อเรา ้ครงการ แพลตฟอร์มสร้างอาชีพนักนวดบำบัดสุขภาพนอกสถานที่ใ<u>นพื้นที่จังหวัดเชียงใหม่</u> รายงาน C202311201 ชื่อผู้ใช้: narongthon.n ผลลัพธ์การเปลี่ยนแปลง (Outcome) 🥐 มิติผลลัพธ์ ผลลัพ มิติผลลัพธ์ ผลลัพธ์การเปลี่ยนแปลง ตัวชี้วัด S1 ผู้ได้รับประโยชน์ องค์กร/กลุ่ม/สมาคม/วิสาหกิจ/ผ้ประกอบ เกิดการสร้างความสัมพันธ์ระหว่างบุคคล/กลุ่ม/ชุมช 🗸 ระดับการเปลี่ยนแปลงของความสัมพันธ์ระหว่างชุม 🗸 สังคม/ความสัมพันธ์ 🗸 V การ/ชุมชน-ระดับสมาชิก ระบ C สังคม/ความสัมพันธ์ S2 ผู้ดำเนินโครงการหลัก ทักษะ/นวัตกรรม หน่วยงานภาคธุรกิจ (บจก./บมจ./หจก. เกิดผลงาน/นวัตกรรม/โมเดล ก่อให้เกิดผลสัมฤทธิ์r 
 จำนวนผลงาน/องค์ความรู้/นวัตกรรม/โมเดลนำร่อง ทักษะ/นวัตกรรม สขภาวะ(กาย-ใจ) ເປັນຕໍ່ນ) ระบุ เศรษฐกิจ/การเงิน เกิดเ สิ่งแวดล้อม นักวิจัย/ที่ปรึกษาโครงการ เกิดทักษะ/องค์ความรู้ในการใช้งานนวัตกรรม ทักษะ/นวัตกรรม sะดับการเปลี่ยนแปลงของทักษะ/องค์ความรู้ในการi ไม่เกิดมิติตัวชี้วัด ระบ ทักษะ/นวัตกรรม ิ ∨ เกิดเ S3 บุคคล/กลุ่มผู้ให้ทุนสนับสนุน(โดยตรง) สำนักงานนวัตกรรมแห่งชาติ (สนช.) รายได้/งบประมาณ/ทรัพยากรในการบริหารจัดการ/i ระดับรายได้/งบประมาณ/ทรัพยากรในการบริหารจัด 🗸 เศรษฐกิจ/การเงิน ระบ การกำหนดตัวชี้วัดของการเปลี่ยนแปลงที่เกิดขึ้นเพื่อ с: เป็นเครื่องมือติดตามให้สามารถวางแผนและ บรรลุ มหาวิทยาลัย/วิทยาลัย/ศูนย์บริการวิชาการ/ เศรษฐกิจ/การเงิน รายได้/งบประมาณ/ทรัพยากรในการบริหารจัดการ/ะ ระดับรายได้/งบประมาณ/ทรัพยากรในการบริหารจัด 🗸 สถาบันวิจัยและพัฒนา ระบ การเปลี่ยนแปลง/ผลลัพธ์ที่วางไว้ได้ หน่วยงานราชการ/หน่วยงานกำกับของรัฐ/ รายได้/งบประมาณ/ทรัพยากรในการบริหารจัดการ/เ เศรษฐกิจ/การเงิน ระดับรายได้/งบประมาณ/ทรัพยากรในการบริหารจัด 🗸 รัฐวิสาหกิจ/องค์การมหาชน S4 บุคคล/กลุ่มที่เกี่ยวข้องอื่นๆ(โดยอ้อม) กลุ่ม/ชมรม/มูลนิธิ/สมาคม/วิสาหกิจ สังคม/ความสัมพันธ์ 🗸 🛛 เกิดการขยายโอกาสทางธุรกิจ/ขยายภาคีเครือข่าย/? 🖌 🗍 จำนวนคู่ค้า/หน่วยงานภาคีต่าง ๆ ที่เกี่ยวเนื่องกับโค 🗸

้ภายหลังจากการเลือก output ให้กด "บันทึกและหน้าถัดไป"

ย้อนกลับ บันทึกและหน้าถัดไป

## ขั้นตอนที่ 4 กำหนดข้อมูล "การคำนวณมูลค่าผลลัพธ์ (Valuation)"

| SROI CALCULATOR                                      |                                                                 |                                                                                                    | หน้าหลัก เกี่ยวกับ SROI คำถามที่พบบ่อย ติดต่อเรา                                                                                                    |
|------------------------------------------------------|-----------------------------------------------------------------|----------------------------------------------------------------------------------------------------|----------------------------------------------------------------------------------------------------|
| โครงการ แพลตฟอร์มสร้างอาชีพนักเ<br>รายงาน C202311201 | นวดบำบัดสุขภาพนอกสถานที่ในพื้นที่จังห                           | หวัดเชียงใหม่                                                                                               | ຮູ້ອອີງໃຫ້: narongthon.                                                                                                    |
|                                                      | 1<br>Reinsholder                                                | 2<br>1 put Outcome Valuetion Impact Adjustment Report                                                       |                                                                                                    |
|                                                      | msกับวณมูลกำหลลัพธ์ (Voluation) 🕐<br>S1 ผู้ได้รับประโยชน์       | หลมัยช่องแปล่อง ประเทท ความส่งที่ญ มูลท่างแปลเล่ แล้นหลงการกำนวาม<br>🥑 (ภาพปีที่สำนับประเทศจา               |                                                                                                    |
|                                                      | องค์กร่างรุ่นสามาคนเวิสาหที่ไขให้เกลย<br>การใบขม-ระดิมสามาชิก   | เกิดการสร้างความสัมพันธ์ระหว่างบุคคล/ 💽 100.00 500,000.00<br>กรุ่นปฏิมชมหม่วยชาน                            | 4                                                                                                    |
|                                                      | 82 ผู้ดำเนินโครงการหลัก                                         | รวมมูลค่า 500,000.00<br>รวมมูลค่าทั้งหมด 500,000.00                                                         |                                                                                                    |
|                                                      | หน่วยงามกาคธุรกิจ (บอก./มมจ./หอก.<br>เป็นต้น)                   | เกิดผลชามในวิจกรรมน์ไมเวล ก่อให้เกิดผล 💉 150,000,00<br>สันกุกธี้ความสำเร็จในการดำเนินงาม                    | <ul> <li>การคำนวณมูลค่าผลลัพธ์ จำเป็นต้องวิเคราะห์เป็นมูลค่าทางการเงิน</li> <li>(Financial Proxy) เพื่อสามารถนำประเมินความคุ้มค่า โดยผลลัพธ์ที่ไม่มี</li> </ul> |
|                                                      | นักวิรัยที่ปรึกมาโครงการ                                        | เกิดทักษะใจดภัความรู้ในการใช้งาน V 150,000,00<br>มวิตกรรม                                                   | มูลค่าทางการเงินจะต้องนำมาเทียบเคียงกับมูลค่าทางการตลาดโดยใช้<br>แบบจำลองทางเลือก (Choice Modelling) เพื่อนำมาคำนวณผลตอบแทน                                     |
|                                                      | S3 บุคคล/กลุ่มผู้ให้กุมสมันสนุน(โดยตรง)                         | รวมมูลทำ 0.00<br>รวมมูลทำใชหมด 150,000.00                                                                   |                                                                                                    |
|                                                      | สำนักงานบริษัทธรรมแห่งชาติ (สมม.)                               | รายได้/ชนประมาณ/กริพุทภรในการบริการ 100.00 (1.000.000.00<br>จัดการใการรำเนินกิจกรรมที่<br>เปลี่ยนแปลง       | 1.                                                                                                    |
|                                                      | มกวิทยาลัยวิทยาลัยไดนอันวิทรวิชาการ<br>ลากปีเวิรียและสัณฑ       | ระบบูลกำ 1,000,000<br>ระบบูลกำ 1,000,000,00<br>รังการไทยสามให้เรากระบที่<br>เปลื่อนแปลง                     |                                                                                                    |
|                                                      | หน่วยงามสาคารใหน่วยงามกำกับของรัฐ<br>รัฐวิสาหที่จะใจงศ์การมหายน | รวมมูลกำ 0.00<br>(* รายได้ใชมประมาณใกลิพมากรในการปริการ<br>จัดการปกายสักเการดำเมินกิจกรรมที่<br>เปลื่อนแปลง |                                                                                                    |
|                                                      | 84 บุคคล/กลุ่มที่เกี่ยวข้องอื่นๆ(โดยอ้อม)                       | รวมมูลกำ 0.00<br>รวมมูลกำใชหมด 1,000,000.00                                                                 |                                                                                                    |
|                                                      | ດຊົ່ຟາຍປຣຟບູລດີຍີ່ໃຈແກກເມດີລາຍທີ່ຈ                              | เกิดกระแทงโรงกลากอรุรกิจใชาวเขากลี<br>เกรือเข้ายเพื่อกระบาชวิวม<br>มีอิสโมหน่วยงานต่าง ๆ                    | 1                                                                                                    |
|                                                      |                                                                 | នាយូងកំ 500,000.00                                                                                          |                                                                                                    |

ngthon.n

สำนวณ ข้อนกลีบ มีนทึกและหน้ากัดไม่

## ขั้นตอนที่ 4 กำหนดข้อมูล "การคำนวณมูลค่าผลลัพธ์ (Valuation)"

ศำนวณ ข้อนกลีบ มันทึกและหน้ากัดไม

|                                                                                                    |                                                                                                    | หน้าหลัก เกี่ยวกับ SROI คำถามที่พบบ่อย ติดต่อเรา                                                                                                    |
|----------------------------------------------------------------------------------------------------|----------------------------------------------------------------------------------------------------|----------------------------------------------------------------------------------------------------|
| าร แพลตฟอร์มสร้างอาชีพนักนวดบำบัด<br>าน C202311201                                                                                  | าสุขภาพนอกสถานที่ในพื้นที่จังหวัดเชียงใหม่                                                                                                    | ຊຶ່ວຜູ້ໃຫ້: narongthon.                                                                                                    |
| <b>การทำนวณมูลทำหลลิพธ์ (Valuation) ()</b><br>S 1 ผู้ได้รับประโดยนี<br>องจักรปกรุ่มสามาคมวิสาหกิจให้ประกอบ<br>การปุ่มชน-ระกิมสมาชิก | มงสัทร์กานมีโดยแปลง ประเทร กระแล้งรัญ แต่กระสัตร์ สระสารกรีระระย<br>(ภาศมีที่ส่วนไทรงการ)<br>เกิดการสร้างความสัมพันธ์ธะหว่างบุคคล/ บุลคำการการ ✔ 50,000 (500,000,00<br>กลุ่มปุญชนใหม่วยงาน<br>เกิดความสา เมื่อกีในกลุ่มใหม่วยงานที่เกิดขึ้น ไม่มีมูลคำการ ✔ 50,00 (500,000,00                                                                                                    | ผลลัพธ์การเปลี่ยนแปลง ประเภท ความสำคัญ มูลค่าผลลัพธ์<br>(บาท/ปีที่ดำเนินโครงการ)<br>1 2                                                                          |
| 82 ຜູ້ກຳເຜີນໂຄຣຈາກຣະຣັກ<br>ແມ່ນອານາກຄຣູຣກີລ (ນອກ./ນນາລ./ຮອກ.<br>ເປັນຕ້ານ)                                                           | รวมนุษศ์า 1,000,000.00<br>รวมนุษศ์าทั้งหมด 1,000,000.00<br>เกิดผลชามปนวิตกรรมเกิมเดล ก่อให้เกิดผล<br>สุมฤทธิ์ความสำเน็จในการดำเนินงาม                                                                                                    | เกิดทักษะ/องค์ความรู้ใหม่ นำไปสู่การพัฒนา มูลค่าทางการเงิน ✓ 0<br>ต่อยอด/ขยายผลัพธ์ในรูปแบบผลงาน<br>นวัตกรรมรูปแบบใหม่ มูลค่าทางการเงิน<br>ไม่มีมูลค่าทางการเงิน |
| นักวิรัณที่มีรักษาโครงการ                                                                                                    | ແກ້ດກັກພະປະຈະກະກະຜູ້ໃນກາະເດີຍາຍ<br>ພຽກກຣະມ<br>ພຽກກຣະມ<br>ແລະບຸມຸລາກ 150,000.00<br>150,000.00<br>ມີ<br>ເຊິ່ງ ເຊິ່ງ ເຊິ່ | 1                                                                                                    |
| 53 บุคคลใกลุ่มผู้ให้ทุมสมันสมุน(โดยตรง)<br>สำเน็กซายบริดกรรมแก่งชาติ (สมพ.)                                                         | รายได้ของประมาณกระชากรไมการบริการ yanimons V 100.00 1.000,000.00<br>รังการการเป็นกระทำมันกระชาก<br>แม้สื่อมแปลง                                                                                                    | ในกรณีที่เลือก "มูลค่าทางการเงิน" หมายถึง การเปลี่ยนแปลงที่มีมูลค่า<br>ทางการเงิน เช่น รายได้ที่เพิ่มขึ้น, ต้นทุนที่ลดลง เป็นต้น                                 |
| มหาวิทยาล์ชเด็กยาล์ชัญบยับริการวิทยากร/<br>สถาวันวีรียนสะดับมา<br>หน่วยการกระการใหม่วยกายกำกับและจะวิท                              | soukpan 1,000,000 00<br>soukpan 1,000,000 00<br>soukpan soukpan 1,000,000 00<br>soukpan soukpan sou<br>soukpan soukpan soukpan soukpan soukpan soukpan soukpan soukpan soukpan soukpan soukpan soukpan soukpan soukpan soukpan soukpan soukpan soukpan soukpan soukpan soukpan soukpan soukpan soukpan soukpan soukpan soukpan soukpan soukpan sou     | 2                                                                                                    |
| รัฐวิสาหกัดไซอร์การมหายม<br>54 บุคคอไกลุ่มที่เกี่ยวช้องวื้นๆ(โดยช้อม)                                                               | ร้องกระโทระหลังไทรดำเนินกัจกรรมที่<br>แม้สี่ขนแปลง<br>รวมมูลกำ 600,000.00<br>รวมมูลกำกัจหมด 2,200,000.00                                                                                                    | ่ → ต้องกรอกมูลค่าทางการเงินที่เพิ่มมากขึ้น<br>ในช่องมูลค่าของผลลัพธ์ (ตัวเลข)                                                                                   |
| ດຊົ່ມໄຈພຣມໄຫຼລດີມີໃຈເກດແຕ້ສາາະກິຈ                                                                                                   | unomsuoulionamospitaluonumA<br>ustainultanssustaleroomsonusbu<br>Bartunisoonudho n<br>sougach 600,000.00                                                                                                    |                                                                                                    |

## ขั้นตอนที่ 4 กำหนดข้อมูล "การคำนวณมูลค่าผลลัพธ์ (Valuation)"

Nin SROI CALCULATOR หน้าหลัก เกี่ยวกับ SROI คำถามที่พบบ่อย ติดต่อเรา เรงการ แพลตฟอร์มสร้างอาชีพนักนวดบำบัดสุขภาพนอกสถานที่ใน<u>พื้นที่จังหวัดเชียงใหม่</u> ายงาน C202311201 ชื่อผู้ใช้: narongthon.n การคำนวณมูลค่าผลสัพธ์ (Valuation) 🕐 S1 ผู้ได้รับประโยชน์ S1 ຜູ້ໄດ້ຮັບປະະໂຫຍນັ องค์กร/กลุ่ม/สมาคม/วิสาหกิจ/ผู้ประกอบ เกิดการสร้างความสัมพันธ์ระหว่างบุคคล/ มูลค่าทางการเงิน 🗸 100.00 500000 องค์กร์กลุ่นใสมาคมเวิสาหกิจให้ประกอบ เกิดการสร้างความสัมพันธ์ระหว่างบุคคล/ มูลค่าทางการ 💙 50.00 500,000.00 การ/ชนชม-ระดับสมาชิก กลุ่ม/ชมชน/หม่วยงาน ุกล่ม/ชมชน/หน่วยงาน การ/ชมชน-ระดับสมาชิก 2 ักคิในกลุ่มใหม่วยงานที่เกิดขึ้น ไม่มีมูลสำการ 💙 50.00 **500,000.00** ้เกิดความสามัคคีในกล่ม/หน่วยงานที่เกิดข ไม่มีมูลค่าทางการเงิ 🗸 🛛 0 0.00 suuash 1.000.000.0 มลค่าทางการเงิน ม่มีมูลค่าทางการเงิ เกิดผลงาน/นวัตกรรม/โมเดล ก่อให้เกิดผล uadhments 🗸 50.00 150,000.00 ສັບກຸດຂີ້ຄວາມສຳເຮົຈໃນກາງດຳເນີນທາເ 1 เกิดกักษะไวงศ์ความรั้ในการใช้งาน yadımınıs 🗸 100.00 150,000.00 ในกรณีที่เลือก "ไม่มีมูลค่าทางการเงิน" หมายถึง การเปลี่ยนแปลงที่ souyarh 150,000.00 <mark>ไม่มีมูลค่าทางการเงิน</mark> หรือไม่สามารถระบุมูลค่าทางการเงินได้โดยตรง สำนักงานบวัตกรรมแห่งชาติ (สมช.) รายได้/oudsะมาณ/กรัพยากรในการบริหาร มูลค่ากางการ 👽 100.00 1,000,000.00 จัดการ/การผลิต/การดำเนินกิจกรรมไ ເປລີ່ຄຸບແປລຸດ หมายเหตุ: กรณีที่เลือกไม่มีมูลค่าทางการเงิน ใน Stakeholder นั้น ๆ ต้องมี yafinnens 🖌 100.00 600,000.00 จัดการไการผลิต/การดำเนินกิจกรรมที่ สถาบันวิจัยและพัฒนา มูลค่าทางการเงินไม่น้อยกว่า 1 รายการ ulSoundao 2 yammens 💙 100.00 500,000.00 ≽ กรอกมูลค่าการเปลี่ยนแปลงเป็นเปอร์เซ็นต์ ใน ร้อวิสาหกิจ/องค์การมหายม วัดการการผลิตการดำเนินกิจกรรมใ บเรื่อมแปลด ช่องมูลค่าของผลลัพธ์ (เปอร์เซ็นต์ 1-100%) suyarh 600,000.0 a 2,200,000.0 กลุ่ม/ชนรม/มลมิธี/สมาคม/วิสาหกิจ เกิดการขยายโอกาสกางธุรกิจ/ชยายภาคี มูลค่ากางการ 👽 100.00 500,000.00 เครือข่าย/กิจกรรมหรือโครงการความร่ว souyash 600,000.00 ภายหลังจากการกำหนด Valuation ให้กด "บันทึกและหน้าถัดไป" arin'okuo 500,000.00

## ขั้นตอนที่ 5 กำหนดข้อมูล "การปรับมูลค่าของผลลัพธ์ (Impact)"

SROI CALCULATOR Nin SOCIAL INNOVATION หน้าหลัก เกี่ยวกับ SROI คำถามที่พบบ่อย ติดต่อเรา โครงการ แพลตฟอร์มสร้างอาชีพนักนวดบำบัดสขภาพนอกสถานที่ในพื้นที่จังหวัดเชียงใหม่ รายงาน C202311201 ชื่อผู้ใช้: narongthon.n Input Outcome Valuation Impact Adjustme Report การปรับบูลค่าของผลลัพธ์ (Impact Adjustment) 🥐 โปรดระบุ ช่วงเวลาในการคำนวณผลลัพธ์ภายหลังการดำเนินโครงการ 1 ปีหลังดำเนินโครงการ 🛛 🗸 ช่วงดำเนินโครงการ เปรียบเทียบทิศทางภายหลังดำเนินโครงการ % ผลสัพธ์ที่ได้จากโครงการ ทิศทางผลลัพธ์ % การเปลี่ยนแปลงของผลลัพธ์ ทิศทางการสงทุน % การเปลี่ยนแปลงของการลงทุน S1 ผู้ได้รับประโยชน์ การดำเนินโครงการก่อให้เกิดผลลัพธ์ ซึ่งต้องคำนึงถึงการใส่ องค์กร/กลุ่ม/สมาคม/วิสาหกิจ/ผู้ประกอบ 100.00 คงที่  $\mathbf{v}$ คงที่  $\sim$ การ/ชุมชน-ระดับสมาชิก มูลค่าผลลัพธ์ที่เกิดจากการมีส่วนร่วมของผู้อื่นหรือมีผู้ที่เข้ามามี S2 ผู้ดำเนินโครงการหลัก ้ส่วนร่วมให้เกิดผลลัพธ์เช่นกัน ดังนั้นผู้คำนวณจะต้องกำหนด หน่วยงานภาคธุรกิจ (บจก./บมจ./หจก 100.00 คงที่ คงที่  $\sim$ ເປັນຕໍ່ນ) สัดส่วนของผลลัพธ์เฉพาะในส่วนที่เกิดจากการดำเนินโครงการ นักวิจัย/ที่ปรึกษาโครงการ 100.00 คงที่ ~ คงที่  $\sim$ 

บันทึกและถัดไป

ย้อนกลับ

![](_page_17_Picture_2.jpeg)

## ขั้นตอนที่ 5 กำหนดข้อมูล "การปรับมูลค่าของผลลัพธ์ (Impact)"

| ร์มสร้างอาชีพนักนวดบำบัดสุขภาพนะ                                | อกสถานที่ในพื้นที่จังหวัดเชีย | งใหม่         |                            |                       |                       |               |                             |                |                               |                         |
|-----------------------------------------------------------------|-------------------------------|---------------|----------------------------|-----------------------|-----------------------|---------------|-----------------------------|----------------|-------------------------------|-------------------------|
| 201                                                             |                               |               |                            |                       |                       |               |                             |                |                               | <u>ชื่อผู้</u> ໃ        |
| การปรับมูลค่าของผลลัพธ์ (Impact Adjustme                        | ent) 🕜                        |               |                            |                       |                       |               |                             |                |                               |                         |
| โปร <u>ถระบุ ช่วงเวลาใบการคำนวณผลลัพธ์</u> ภายหลัง              | งการดำเนินโครงการ             |               |                            |                       |                       |               | โปรดระบุ ช่วงเวลาในการคำนวณ | เผลลัพธ์ภายหลั | ึ่งการดำเนินโครงการ           |                         |
|                                                                 |                               |               |                            |                       |                       |               | เฉพาะปีที่ดำเนินโครงการ     | ~              |                               |                         |
|                                                                 | ช่วงดำเนินโครงการ             |               | เปรียบเทียบทิศ             | สทางภายหลังดำเนินโครเ | งการ                  |               | เฉพาะมีที่ดำเนินโครงการ     |                |                               |                         |
|                                                                 | % ผลลัพธ์ที่ได้จากโครงการ     | ทิศทางผลลัพธ์ | % การเปลี่ยนแปลงของผลลัพธ์ | ทิศทางการลงทุน        | % การเปลี่ยนแปลงของกา | in .          | 1 มีหลังดำเนินโครงการ       |                |                               |                         |
| S1 ผู้ได้รับประโยชน์                                            |                               |               |                            |                       |                       |               | 2 ปีหลังดำเนินโครงการ       |                | ช่วงดำเนิ                     | 🚸 ระบช่วงเวลาใบการดำบาก |
| วงต์อะ/อว่น/สมวดน/วิสาหอิว/เป็ปะ-อวม                            |                               |               |                            |                       |                       |               | 2 ปีหลังดำเนินโครงการ       |                |                               |                         |
| องกักระกลุมสม เกมวส เกกง พูบระกอบ<br>การ/ชุมชน-ระดับสมาชิก      | 100.00                        | เพิ่มขึ้น 🗸   | 100                        | เพิ่มขึ้น 🗸           | 100                   |               | 4 มีหวังด้วนมินโครงการ      |                | % ผลลัพธ์ที่ได้จากโค          | พลสมฤทธ/ การเบลยนแบล    |
| S2 ผู้ดำเนินโครงการหลัก                                         |                               |               |                            |                       |                       |               | 4 ปกลังนาเน็นเครงการ        |                |                               |                         |
|                                                                 |                               |               |                            |                       |                       | _             | 5 ปหลงตาเน็นเครงการ         |                |                               |                         |
| หนวยงานภาคธุรกจ (บจก./บมจ./หจก.<br>เป็นต้น)                     | 100.00                        | คงที่ 🗸       | 100                        | คงที่ 🗸               |                       |               | 6 บหลงดาเนนเครงการ          |                |                               |                         |
| นักวิจัย/ที่ปรึกษาโครงการ                                       | 100.00                        | ลดลง 🗸        | 50                         | ลดลง 🗸                | 50                    |               | / ปหลงดาเนนโครงการ          | ille-equ       |                               |                         |
| S3 บุคคล/กลุ่มผู้ให้ทุนสนับสนุน(โดยตรง)                         |                               |               |                            |                       |                       |               | 8 ปีหลังดำเนินโครงการ       | ุบระกอบ        | 100.00                        |                         |
|                                                                 |                               |               |                            |                       |                       |               | 9 ปีหลังดำเนินโครงการ       |                |                               |                         |
| สำนักงานนวัตกรรมแห่งชาติ (สนช.)                                 | 100.00                        | เพิ่มขึ้น 🗸   | 100                        | เพิ่มขึ้น 🗸           | 90                    |               | 10 ปีหลังดำเนินโครงการ      |                |                               |                         |
| มหาวิทยาลัย/วิทยาลัย/ศูนย์บริการวิชาการ/<br>สถาบันวิจัยและพัฒนา | 100.00                        | เพิ่มขึ้น 🗸   | 100                        | เพิ่มขึ้น 🗸           | 90                    |               | 57 WOTHINGSOMISMAN          |                |                               |                         |
| หน่วยงานราชการ/หน่วยงานกำกับของรัฐ/<br>รัฐวิสาหกิจ/องค์การมหาชน | 100.00                        | เพิ่มขึ้น 🗸   | 100                        | เพิ่มขึ้น 🗸           | 90                    |               |                             |                |                               |                         |
| S4 บุคคล/กลุ่มที่เกี่ยวข้องอื่นๆ(โดยอ้อม)                       |                               |               |                            |                       |                       |               |                             |                |                               |                         |
| กลุ่ม/ชมรม/มูลนิธิ/สมาคม/วิสาหกิจ                               | 100.00                        | เพิ่มขึ้น 🗸   | 100                        | เพิ่มขึ้น 🗸           | 90                    |               |                             |                |                               |                         |
|                                                                 |                               |               |                            |                       | ี่ ย้อนกลับ ป         | และถัดไป      | ภายหลังจากการ               | กำหนด In       | npact ให้กด " <mark>เ</mark>  | วันทึกและหน้าถัดไป"     |
| بال                                                             | ช่วงดำเนินโคร                 | งการ          |                            | เปรียบเทียบทิศท       | างภ                   |               |                             |                |                               |                         |
| $\leq$                                                          | % ผลลัพธ์ที่ได้จากโครงกา      | s ñ           | ศทางผลลัพธ์ % การเปลี่ยเ   | มแปลงของผลลัพธ์       | _                     | > ຣະບຸູນ້ອມູລ | ศทางและสัดส่วนการเปลี่ย     | มนแปลงของ      | งผลลัพ <mark>ธ์</mark> จากช่ว | งดำเนินโครงการ          |
| $\checkmark$                                                    |                               |               |                            |                       |                       | ทั้งหมด (ปีฐ  | าน)                         |                |                               |                         |
|                                                                 | 100.00                        |               |                            |                       |                       | หากระบบเพื่   | นขึ้น – ลุกลุงของการลงข     | ກມແລະຜຸລລ້     | พร์ จะต้องระบลั               | กส่วนที่เพิ่มขึ้น -     |
|                                                                 | 100.00                        |               | ไม่มี                      |                       |                       | เกมระจุโพ     | ต่ 1 – 100% (ไม่สามารถเ     | ເຕັບ 0 ໄດ້)    |                               |                         |
|                                                                 |                               |               | คงที่                      |                       |                       |               |                             |                |                               |                         |
|                                                                 |                               |               | ลดลง                       |                       |                       | หากระบ ดเ     | าที่ ระบบจะกำหนด เป็น 10    | )0% จากปีร     | งาน                           |                         |
|                                                                 |                               |               |                            |                       |                       |               | I Stooven machiou IC        |                |                               | l l                     |

#### จัดทำรายงานโครงการ (Report)

![](_page_19_Figure_1.jpeg)

#### จัดทำรายงานโครงการ(Report)

![](_page_20_Figure_1.jpeg)

#### ์ ตัวอย่างรายงานโครงการ (Report)

| SROI CALCUI                                               |                                                                                                    |                                                                                                    |
|-----------------------------------------------------------|----------------------------------------------------------------------------------------------------|----------------------------------------------------------------------------------------------------|
|                                                           | รายงานการคำนวณผลต                                                                                                    | อบแทนทางสังคม (Social Return on Investment)                                                                                                    |
|                                                           |                                                                                                    | โครงการ                                                                                                    |
| ***Unverified Report***                                   | เพลตฟอร์มสร้างอาชีพนักนวดบำบัด                                                                                                    | เสุขภาพนอกสถานที่ในพื้นที่จังหวัดเชียงใหม <b>่</b>                                                                                                    |
| (อัตราผลตอบแทนทางสังเ                                     | <sup>01</sup> 1.05 เท่า                                                                                                    |                                                                                                    |
| Net Impac<br>(มูลค่าผลลัพธ์สุ                             | <sup>t</sup><br><sub>กอิ</sub> 282,125.60 บาท                                                                                                    |                                                                                                    |
| มูลค่าการลงทุน<br>ตามกลุ่มผู้มีส่วนได้ส่วน                | มูลค่าผลลัพธ์<br>เสีย ตามกลุ่มผู้มีส่วนได้ส่วา                                                                                                    | นเสีย มิติตัวชี้วัด                                                                                                    |
| S3 48%<br>S3 48%<br>S1 24<br>S2 5%                        | % S3 43% S4<br>% S1 S2 13%                                                                                                    | 22%<br>22%<br>SI 35%<br>SR 22%                                                                                                    |
| รวม 5,641,062.80 บา                                       | n                                                                                                    | รวม 5,923,188.40 บาท                                                                                                    |
| คำอธิบายสัญลักษณ์                                         | S1 ผู้ได้รับประโยชน์ / S2 ผู้ดำเนินโครงการหลัก<br>S3 ผู้ไท้ทุนตนับสนุน /S4 บุคคล/กลุ่มที่เกียวข้อง                                                                                                 | SR ມີທີ່ສັນຄມ/ความสัมพันธ์ / SI ມີທີ່ທັກອະ/ແກ້ສາຈະນ<br>ເມຣ ມີທີ່ສຸນການ: (ກາຍ-ໃຈ) / 6C ມີທີ່ເສາຍສູກິຈ/ກາຈເປັນ<br>611 ມີທີ່ສັ້ນແດດຄ້ອນ                                                                      |
| รหัสโครงการ:                                              | PS0101-07-64-02-0041                                                                                                    |                                                                                                    |
| ประเภทโครงการ:                                            | การเงิน การจ้างงานและสวัสดิการสังคม                                                                                                    |                                                                                                    |
| ระยะเวลา:                                                 | 2564-2565                                                                                                    |                                                                                                    |
| ผู้ดำเนินโครงการหลัก:                                     | บริษัท เอ็ดดูโก แพลนเน็ท จำกัด                                                                                                    |                                                                                                    |
| พื้นที่:                                                  | เซียงใหม่                                                                                                    |                                                                                                    |
| ที่มาของโครงการ:                                          | เกิดบัญหาในการจ้างงานลดลงเพราะการ<br>ป็นกลุ่มลูกค้าหลักได้ทำการยกเลิกการเดิง<br>ถูกพักงาน และไม่ได้รับการศึกษาต่อในด้า                                                                             | ท่องเที่ยวได้ระลอตัวลง นักท่องเที่ยวต่างประเทศซึ่งเ<br>นทาง ผู้ที่เป็นนักนวดบำบัดต่างได้รับผลกระทบถูกเลิกจ้าง<br>เนการดูแลด้วยศาสตร์การแพทย์ทางเลือก (นวดบำบัด)                                           |
| วัตถุประสงคโครงการ:                                       | <ol> <li>1 เพื่อพัฒนาแพลตฟอร์มสร้างอาชีพนักน</li> <li>2 สร้างงาน สร้างรายได้ให้กับหมอนวดบำ</li> <li>3 สร้างทางเลือกในการบำบัดรักษาอาการ</li> <li>งอายุ โดยใช้เทคโนโลยีแอปพลิเคชันเข้ามา</li> </ol> | เวดบำบัดสุขภาพนอกสถานที่<br>เบัดที่ได้รับผลกระทบจากสถานการณ์ไวรัสโควิด-19<br>รโดยกระบวนการนวดบำบัดให้กับลูกค้า ผู้ป่วย และผู้สู<br>ให้บริการเชื่อมต่อสื่อสาร                                              |
| กิจกรรม/ขั้นตอนการดำเนินโครงเ                             | ก <b>าร:</b> แพลตฟอร์มนี้จะจัดทำในรูปแบบของแอป<br>ไพร การจัดอบรม รวมถึงแบบทดสอบที่ไห<br>มรู้และทักษะไปใช้บำบัดผู้ป่วย นับว่าเป็นก<br>19 และตอบสนองต่อตลาดผู้สูงอายุและผู้                          | พลิเคชันที่จะลงข้อมูลทางด้านวิชาการการนวดบำบัด สมุน<br>ห้นักนวดบำบัดฝึกฝนฝีมือตัวเองอยู่ตลอดเวลา เพื่อนำควา<br>การสร้างงานและแก้บัญหาว่างงานจากสถานการณ์โควิด-<br>ที่ต้องการนวดเพื่อบำบัดด้วยศาสตร์แผนไทย |
| รูปแบบการประเมิน:                                         | Forecast                                                                                                    |                                                                                                    |
| วัตถุประสงค์การประเมิน:                                   | 1. เพื่อนำมาพิจารณาผลลัพธ์และแนวทาง                                                                                                    | งพัฒนาภายหลังการดำเนินโครงการ                                                                                                    |
| Measure<br>SOCIAL VALUE Manage<br>THAILAND Maximize       | ข้อเสนอแนะ:                                                                                                    |                                                                                                    |
| power by social value thailand                            |                                                                                                    |                                                                                                    |
| วันที่จัดทำรายงาน: 29 พ.ย. 2566<br>สถานะรายงาน: ยังไม่ส่ง | หมายเหตุ:                                                                                                    |                                                                                                    |

## หน้าหลักหลังจากที่กรอกข้อมูล

| SRO                        |                             |                                                                                    |                                             | DN .                        |                         |                                                    | หน้าหลัก                  | เกี่ยวกับ SF | ROI คำถามที่พบบ่ | อย ติดต่อเรา |   |
|----------------------------|-----------------------------|------------------------------------------------------------------------------------|---------------------------------------------|-----------------------------|-------------------------|----------------------------------------------------|---------------------------|--------------|------------------|--------------|---|
| ใช้ : nar                  | ongthon.n                   |                                                                                    |                                             |                             |                         |                                                    |                           |              |                  |              |   |
| อมูลผู้ใช้งาน เพิ่มโครงการ |                             |                                                                                    |                                             |                             |                         |                                                    |                           |              |                  |              |   |
| ลำดับ                      | ชื่อโครงการ                 |                                                                                    | ประเภทโครงการ                               | ប                           | ູຮູປແບບ                 | คำนวณ SROI                                         | SROI                      | รายงาน       | สถานะ            | สร้างซ้ำ     |   |
|                            |                             | ٩                                                                                  |                                             | ✓Q Q                        |                         |                                                    |                           |              | <b>~</b> Q       |              |   |
| 1                          | แพลตฟอร์ม<br>สุขภาพนอก<br>🎤 | สร้างอาชีพนักนวดบำบัด<br>สถานที่ในพื้นที่จังหวัดเชียงใหม่                          | การเงิน การจ้างงานและสวัสดิการสังคม         | 2564-2565                   | Forecast                | <u>C202311201</u> 💉 🗙                              | 1.10                      |              |                  | æ            |   |
|                            |                             |                                                                                    |                                             | i                           |                         | <u>คำนวณใหม่</u>                                   |                           |              |                  |              | ļ |
|                            | ถ้าต้อง<br>"เพิ่มโค         | ้<br>การประเมินผลกระทบเ<br><mark>รงการ</mark> " เพื่อเข้าสู่ขั้นต <sub>ู</sub><br> | พิ่ม สามารถคลิ๊กที่<br>อนการประเมินอีกครั้ง | ີ 🔲 ຄ້າດ<br>ແບບ<br><u>1</u> | ้าองการปรั<br>มรายงานฉเ | ้บข้อมูลของโครงการเดิ<br>บับใหม่ ให้คลิ๊กที่ "คำนว | าม เพื่อให้ได้<br>เณใหม่" |              |                  |              |   |

#### SOCIAL VALUE THAILAND สงวนสิทธ์ 2563 @ สำนักงานนวัตกรรมแห่งชาติ admin-sroi@nia.or.th

```
THANK YOU
        National Innovation Agency (Public Organization)
🛉 NIA : National Innovation Agency 🔰 🖸 🙆 : @niathailand
                                             I: NIA Channel
               🖂 info@nia.or.th 🌐 www.nia.or.th
```